## **How to Register for Badges**

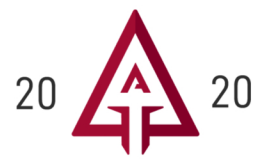

1 Click the "MyATA LOGIN" button, located in the upper right-hand corner on ARCHERYTRADE.ORG and enter your login information. If this is your first time logging in, use your email address for the user name and follow the "forgot password" link. You will receive an email prompting you to create your unique password.

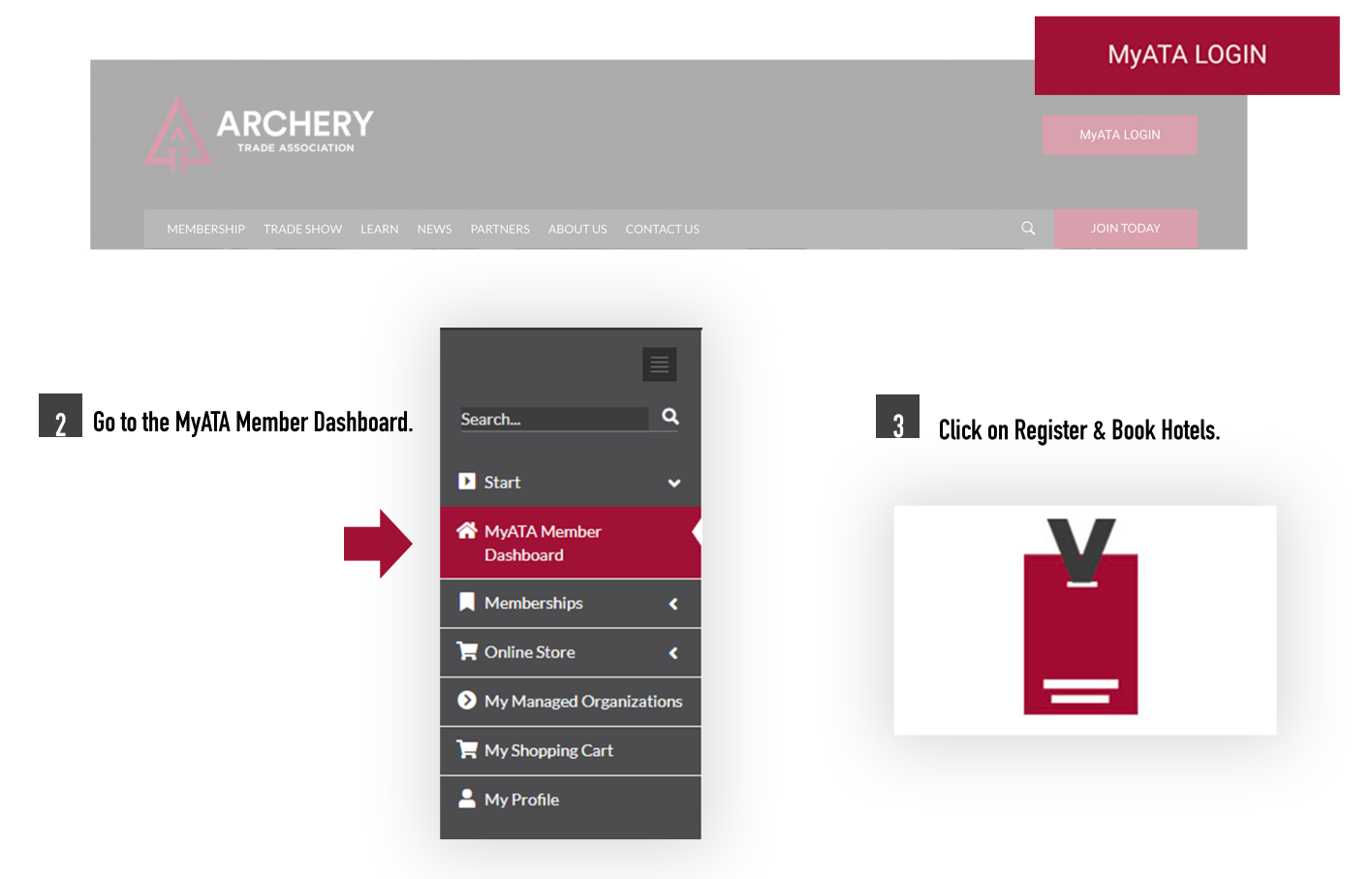

The first person registering for the company will complete the MyATA Member Survey.

4

| · · ·                                                                        |                                                                                                    | 20 20<br>INDIANAPOLIS, IN |
|------------------------------------------------------------------------------|----------------------------------------------------------------------------------------------------|---------------------------|
| Please fill out the survey questions below. This will only be asked one time | per company.                                                                                        | Х                         |
| Il fields with an asterisk (*) are required.                                 |                                                                                                    |                           |
| Please tell us why you maintain your membership with the Archery             | To give back to the industry                                                                        |                           |
| Trade Association (check all that apply): *                                  | To attend the ATA Trade Show                                                                        |                           |
|                                                                              | To boost my company's profits by improving my operations                                            |                           |
|                                                                              | To take on national and international issues that I cannot address alone                            |                           |
|                                                                              |                                                                                                    |                           |
|                                                                              | To support large scale efforts focused on creating new customers                                    |                           |
|                                                                              | <ul> <li>To support large scale efforts focused on creating new customers</li> <li>Other</li> </ul> |                           |

## **How to Register for Badges** (cont.)

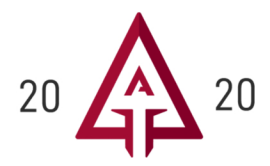

**5** Click Add next to the attendee's name or if they are not listed, click add person not on this list.

| dd Badges:                                                |                                                                                                    | 20 20<br>INDUAN POLIS, IN                                                                                                    |
|-----------------------------------------------------------|----------------------------------------------------------------------------------------------------|----------------------------------------------------------------------------------------------------|
| Archery Trade Association has used 0 out of 4<br>badge(s) | New this year, only those with a<br>Buyer Badge or Exhibitor Badge will<br>have access to the Exhibit Hall on the<br>first day of the Show, January 9. All<br>badge types will have access on<br>January 10 and 11. | RETAILERS ONLY - Please note, the first individual<br>you register will receive the voucher for the Visa gift<br>card and Big Buck Tag coupon book when you pick<br>up your badge at the show. These are issued one<br>each per shop.                                                                                                    |
| Name<br>Michelle Gaard                                    | PERSON NOT ON THIS LIST                                                                                                    | Add Add                                                                                                    |
| Wendy Lang                                                |                                                                                                    | and the second second s |

6 Review information and update as needed. Please note: each attendee must have a unique email address.

| ntact Information:<br>fields with an asterisk (*) are required. |                                 | 20 20<br>INDIAMA POLLS, IN |
|-----------------------------------------------------------------|---------------------------------|----------------------------|
| First Name:<br>ATA *<br>Company:<br>Corrban: Trade Association  | Last Name:<br>Member            |                            |
| City:<br>New Ulm *                                              | State:<br>MN *                  |                            |
| Zip:<br>56073-0070 *                                            | Country:<br>USA *               |                            |
| Phone:<br>(507) 233-8130 *                                      | Email:<br>info@archerytrade.org |                            |
| SUBMIT RETURN TO LIST                                           |                                 |                            |

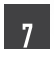

Complete the individual demographic questions.

| Demographic Information:ATA MEMBER                                                         | 20<br>1000MB FULLS 18 |
|--------------------------------------------------------------------------------------------|-----------------------|
| All fields with an asterisk (*) are required.                                              |                       |
| Badge Holder's Job Role *                                                                  | Director              |
| I have concerns regarding a disability and may require accommodations to fully participate | No                    |
| Have you ever been certified as an archery instructor/coach? *                             | No                    |
| Do you have experience teaching someone to shoot? *                                        | Yes                   |
| Do you have experience tuning or fitting someone to a compound or recurve box? *           | Yes                   |
| Are you an experienced archer? *                                                           | Yes                   |
| REGISTER                                                                                   |                       |

## How to Register for Badges (cont.)

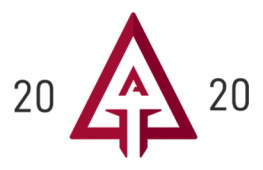

8 Select any instructor certification courses you'd like to complete.

| Please select any instru<br>S3DA certification requ<br>a course, click "NEXT". | ictor certification course you'd like to<br>ires a Level 2 certification. If you do r | o complete. Note: X<br>not wish to register for   | My Cart NEXT                                                                                                    |                                                                                 |                                 |                                        |                  |
|--------------------------------------------------------------------------------|---------------------------------------------------------------------------------------|---------------------------------------------------|----------------------------------------------------------------------------------------------------|---------------------------------------------------------------------------------|---------------------------------|----------------------------------------|------------------|
| RAICL1PM has been ad                                                           | ded.                                                                                  | ×                                                 |                                                                                                    |                                                                                 |                                 |                                        |                  |
| Sear                                                                           | rch Filters                                                                           | search by course number, title                    |                                                                                                    | *                                                                               |                                 |                                        |                  |
| 6 resul<br>Days                                                                | ts Reset                                                                              | 01/09/2020 8:00 AM - 1<br>\$35.00                 | 0:00 AM                                                                                                    |                                                                                 |                                 |                                        |                  |
| Start Times                                                                    | ~                                                                                     | RAICL1PM - Level 1 Ard<br>01/09/2020 1:00 PM - 3: | chery Instructor Certification Course Coupon<br>:00 PM                                                                                                    |                                                                                 |                                 |                                        |                  |
| additional badges                                                              | or check out.                                                                         |                                                   |                                                                                                    |                                                                                 |                                 |                                        |                  |
| additional badges                                                              | or check out.                                                                         |                                                   |                                                                                                    |                                                                                 | f                               | 7                                      | 0                |
| additional badges                                                              | or check out.                                                                         | Dashboard Users                                   | ATA MEMBER<br>Account/Badge Number: 50071                                                                                                    |                                                                                 | f                               | У                                      |                  |
| additional badges                                                              | or check out.<br>E Need Assistance<br>≡ Options                                       | Lashboard Users                                   | ATA MEMBER<br>Account/Badge Number: 50071<br>Your registration is not complete until you<br>payment. Payment is required at the time of<br>be cancelled after 24 hours.<br>* Already registered and need to make cha                                            | have checked out.<br>of check out. Unpa<br>nges or cancel a bz                  | f<br>and pr<br>id regi<br>adge? | y<br>ovide<br>strati                   | ed →<br>ons will |
| additional badges                                                              | or check out.<br>Need Assistance                                                      | Dashboard Users                                   | ATA MEMBER<br>Account/Badge Number: 50071<br>Your registration is not complete until you<br>payment. Payment is required at the time of<br>be cancelled after 24 hours.<br>* Already registered and need to make cha<br>the Trade Show and Membership Office at | have checked out .<br>of check out. Unpa<br>nges or cancel a b<br>866-266-2776. | f<br>and pu<br>id regi<br>adge? | <b>y</b><br>rovide<br>strati<br>₽lease | ed )<br>ons will |

10 Review your confirmation page to view/print your express pass or book hotels. Use the links provided to return to the dashboard or archerytrade.org.

| Toll Free: (866) 266-2776   🖾 Need                                                                                                    | Assistance                                                                                                    | T 9 0 6                                     |
|----------------------------------------------------------------------------------------------------|----------------------------------------------------------------------------------------------------|---------------------------------------------|
|                                                                                                    |                                                                                                    | Resend Confirmations                        |
|                                                                                                    |                                                                                                    |                                             |
|                                                                                                    |                                                                                                    |                                             |
|                                                                                                    |                                                                                                    |                                             |
| Ý                                                                                                    | ZjA                                                                                                    |                                             |
| Thank you for registering for                                                                                                    | The 2020 ATA Trade Show!                                                                                                    |                                             |
| Thank you for registering for<br>Your account/badge number                                                                                                    | The 2020 ATA Trade Show!<br>is: 50071                                                                                                    |                                             |
| Thank you for registering for<br>Your account/badge number<br>Thank you for completing the 2020 ATA                                                                                                    | Zq3<br>The 2020 ATA Trade Show!<br>is: 50071<br>A Trade Show registration process. A confirmation e-mail has been sent containing a summary of all processe                                                                                                    | d registrations.                            |
| Thank you for registering for<br>Your account/badge number<br>Thank you for completing the 2020 AT/<br>Each individual registrant should receiv                                                                                                    | The 2020 ATA Trade Show!<br>is: 50071<br>A Trade Show registration process. A confirmation e-mail has been sent containing a summary of all processes<br>we their Express Pass e-mail shortly for printing of badges on-site. If you need to resend an Express Pass to an                                                                                                    | d registrations.<br>y of your               |
| Thank you for registering for<br>Your account/badge number<br>Thank you for completing the 2020 ATJ<br>Each individual registrant should receiv<br>registrants or send a copy to another e                                                                                                    | The 2020 ATA Trade Show!<br>is: 50071<br>A Trade Show registration process. A confirmation e-mail has been sent containing a summary of all processes<br>we their Express Pass e-mail shortly for printing of badges on-site. If you need to resend an Express Pass to an<br>e-mail address, click on the "Resend Express Pass" link below.                                          | d registrations.<br>y of your               |
| Thank you for registering for<br>Your account/badge number<br>Thank you for completing the 2020 ATJ<br>Each individual registrant should receiv<br>registrants or send a copy to another e<br>Questions? Please call 866-266-2776 o                                                                                        | The 2020 ATA Trade Show!<br>is: 50071<br>A Trade Show registration process. A confirmation e-mail has been sent containing a summary of all processe<br>we their Express Pass e-mail shortly for printing of badges on-site. If you need to resend an Express Pass to an<br>e-mail address, click on the "Resend Express Pass" link below.<br>or email registration@archeytrade org  | d registrations.<br>y of your               |
| Thank you for registering for<br>Your account/badge number<br>Thank you for completing the 2020 AT/<br>Each individual registrant should receiv<br>registrants or send a copy to another e<br>Questions? Please call 866-266-2776 o<br>Return to <u>http://www.archerytrade.org</u>                                        | The 2020 ATA Trade Show!<br>is: 50071<br>A Trade Show registration process. A confirmation e-mail has been sent containing a summary of all processe<br>we their Express Pass e-mail shortly for printing of badges on-site. If you need to resend an Express Pass to an<br>e-mail address, click on the "Resend Express Pass" link below.<br>or email registration@archerytrade.org | d registrations.<br>y of your               |
| Thank you for registering for<br>Your account/badge number<br>Thank you for completing the 2020 AT/<br>Each individual registrant should receiv<br>registrants or sind a copy to another e<br>Question? Presees call 869-269-2770 or<br>Return to http://www.archeytrade.org<br>Return to http://www.archeytrade.org       | The 2020 ATA Trade Show!<br>is: 50071<br>A Trade Show registration process. A confirmation e-mail has been sent containing a summary of all processe<br>we there Express Pass e-mail aborty for printing of badges on-ste. If you need to resend an Express Pass to an<br>e-mail address, clock on the "Resend Express Pass" link below.<br>re mail registration@arche-ytrade org    | d registrations.<br>y of your               |
| Thank you for registering for<br>Your account/badge number<br>Thank you for completing the 2020 AT/<br>Each individual registrant should receiv<br>registrants or sind a copy to another e<br>Questions? Please call 866-266-3776 o<br>Return to http://www.archeytrade.org<br>Return to htb.//ATA.htember/Dashboo<br>Name | The 2020 ATA Trade Show!<br>is: 50071<br>A Trade Show registration process. A confirmation e-mail has been sent containing a summary of all processe we their Express Pass e-mail shortly for printing of badges on-site. If you need to resend an Express Pass to an e-mail address, click on the "Resend Express Pass" link below. we email registration@arche-ytrade.org          | d registrations.<br>y of your<br>Book Hotel |

Questions? Call 866-266-2776 or email registration@archerytrade.org